## WDM driver Installation Guide

<u>NB: The following guide is using the fact that you are using Windows 2000</u> (An actual version of Direct X must be installed – available on the TerraTec CD or by Microsoft.)

## Section A:

Remove All INF files related to the TerraTec card - to do this: Go to **My computer** > **Tools** > **Folder Options** > **View** > tick **Show hidden files and folders** > press **OK**.

**My Computer** > **local disk C:\** >open the **Windows** folder > (show files if prompted) > open the **Inf** folder > search manually files named **OEM**x.inf. Double click these files and delete the one(s) relating to TerraTec.

Now unpack in the default location the drivers you have downloaded by double clicking the TerraTec icon.

## Section B:

-Remove the TerraTec Control Panel (software) and drivers from your system - To do this: select **Start > Settings > Control Panel > Add/remove** programs.

-You should be able to locate the TerraTec Control Panel (software) in here and you will need to uninstall it.

Go to Start > Settings > Control Panel > System > Hardware > Device Manager and click on the plus (+) next to sound and audio devices, here the TerraTec card should be listed, press the right mouse button and select Uninstall/ Remove. Now you will need to reboot your PC

## Section C:

The system will now detect a new PCI Multimedia Audio Device found: - Click Next and Select Search a suitable driver for my device then click Next - ONLY tick Specify a location and click Next and Browse to

Click Next after you verified the path. (verify the driver signing is set at WARN and not REFUSE) Click Finish

Once you have achieved this, you are ready to install the Control Panel (software). Double click the grey icon for the WDM application. You can control in the Device Manager if the driver version is the correct one. This can also be done in the TerraTec software.

If windows does not automatically detect the PCI Multimedia Audio Device on booting - please try the Sound card in another PCI slot